## Guida rapida

1. Toccare il tasto "Catalog" (Catalogo).

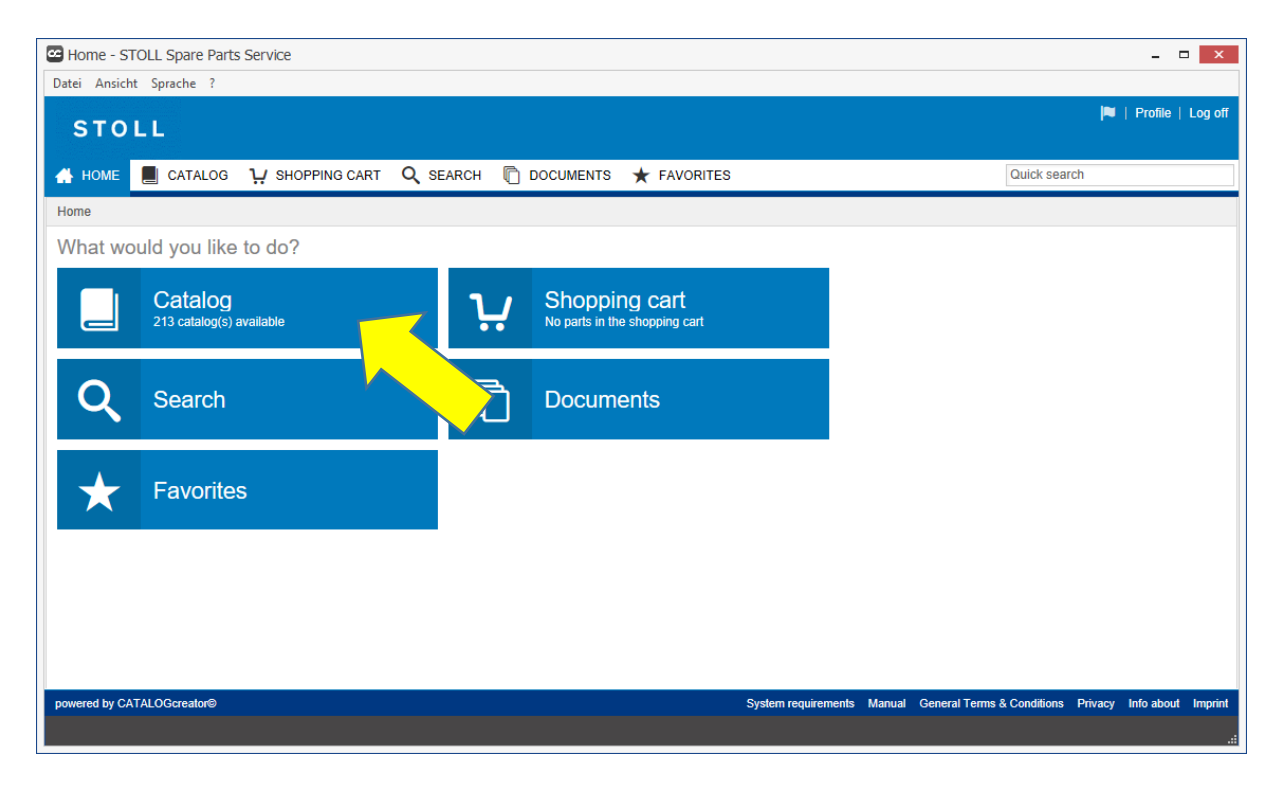

2. Selezionare il nome della macchina.

Toccare il tasto "Search" (Cerca).

| Catalog selection - STOLL Spare Parts Service                     |                                      | - 5                |         |
|-------------------------------------------------------------------|--------------------------------------|--------------------|---------|
| Datei Ansicht Sprache ?                                           |                                      |                    |         |
| STOLL                                                             |                                      | 🎮   Profile        | Log off |
| 🔺 HOME 📕 CATALOG 🤤 SHOPPING CART 🔍 SEARCH 🖺 DOCUMENTS ★ FAVORITES | Quick sea                            | rch                |         |
| Catalog selection                                                 |                                      |                    |         |
| Please select a catalog                                           |                                      |                    |         |
| Product Name: CMS 530 HP Type: All Component Type: All            |                                      | Gauge: All         |         |
| Search Reset                                                      |                                      |                    | >       |
| powered by CATALOGcreator® System requirement                     | ts Manual General Terms & Conditions | Privacy Info about | Imprint |
|                                                                   |                                      |                    |         |

3. Vengono visualizzati i risultati della ricerca.

Cercare la macchina desiderata nell'elenco (Type, Component Type, Gauge) (tipo, modello, finezza).

Sul lato sinistro, toccare sulla macchina desiderata (colonna "Product Name" (Nome del prodotto).

| STOLL                                                 |                     |                     |                  |                           | P   52     |
|-------------------------------------------------------|---------------------|---------------------|------------------|---------------------------|------------|
| 🖀 HOME 📕 CATALOG 😲 SHOPPING CART 🔍 SEARCH 🕅 DOCUMENTS |                     |                     |                  | Quick sea                 | irch       |
| Catalog selection                                     |                     |                     |                  |                           |            |
| Please select a catalog                               |                     |                     |                  |                           |            |
| Product Name: CMS 530 HP V Type: All                  | Component Type: All | ~                   | Gauge: All       |                           | ~          |
| Search Reset                                          |                     |                     |                  |                           |            |
| Product Name ^                                        |                     | Type Component Type | Machine No.      | Gauge Material No         | Special    |
| CMS 530 HP                                            |                     | 670 001             |                  | 16 .70489                 | -          |
| CMS/20HP                                              |                     | 670 001             |                  | 14/12 270493              | -          |
|                                                       |                     | 670 001             |                  | 10 270486                 | -          |
| <u>CMS 5</u>                                          |                     | 670 000             | 00348            | 14 270488                 | х          |
| CMS 530-TP                                            |                     | 642 003             | 05688            | 14 265882                 | х          |
| <                                                     |                     |                     |                  |                           |            |
| 27 Element(s)                                         |                     |                     |                  |                           | Y          |
| powered by CATALOGcreator®                            |                     | System require      | ements Manual Ge | eneral Terms & Conditions | Privacy Ir |

4. Si apre il catalogo dei pezzi di ricambio.

| Catalog - STOLL Spare Parts Service                |                                                                                                    | - • ×                                              |
|----------------------------------------------------|----------------------------------------------------------------------------------------------------|----------------------------------------------------|
| Datei Ansicht Sprache ?                            |                                                                                                    |                                                    |
| STOLL                                              |                                                                                                    | 🍽   Profile   Log off                              |
|                                                    | CART 🔍 SEARCH 🖺 DOCUMENTS ★ FAVORITES                                                                                                    | Quick search                                       |
| <                                                  | CMS 530 HP                                                                                                    | >                                                  |
| CMS 530 HP                                         | Properties                                                                                                    | <b>•</b>                                           |
| Language of catalog content English Change catalog | Creation date:         02.02.2018 12:01:38           Modification date:         02.02.2018 12:01:38           Type:         670                                                                   | Assembly details<br>No details available.          |
| Navigation                                         | Gauge: 16                                                                                                    |                                                    |
|                                                    | Material No.: 270489<br>Release Date: 01.02.2018<br>Special Machine: -<br>Catalog statistics<br>Number of assemblies: 347<br>Number of components: 2.218<br>Total number: 2.565<br>Change catalog |                                                    |
| powered by CATALOGcreator®                         | System requirements Manual Gene                                                                                                    | eral Terms & Conditions Privacy Info about Imprint |

5. Ricerca di un pezzo di ricambio

Per trovare rapidamente un pezzo di ricambio, immettere nel campo "Quick search" (Ricerca rapida) il nome desiderato. Nell'esempio seguente viene cercato il termine "Needle" (Ago). Avviare la ricerca con il tasto <Enter>.

| 🖾 Search - STOLL Spare Parts Service – 🗖 🗙                  |      |                                              |                                     |                                    |                   |                     |
|-------------------------------------------------------------|------|----------------------------------------------|-------------------------------------|------------------------------------|-------------------|---------------------|
| Datei Ansicht Sprache ?                                     |      |                                              |                                     |                                    |                   |                     |
| STOLL                                                       |      |                                              |                                     |                                    | Profile   Log off |                     |
|                                                             |      |                                              |                                     | ES Quick sea                       | arch              |                     |
|                                                             |      |                                              |                                     |                                    |                   |                     |
| <                                                           | Sear | Search result                                |                                     |                                    |                   |                     |
| Q New search                                                | Thes | The search returned 18 hits in 0,71 seconds. |                                     |                                    |                   |                     |
| Edit search                                                 |      | Article no.                                  | Description                         | Assembly                           |                   |                     |
| History                                                     | 1#   | 274522                                       | needle bed at the front rear E16    | final product CMS 530 HP E16 / end | l construction Cl | MS 530 HP E16 / r   |
|                                                             |      | 255078                                       | needle coupling part E16            | final product CMS 530 HP E16 / end | l construction Cl | MS 530 HP E16 / r   |
| in the spare parts catalog                                  | 1#   | 213998                                       | needle ra                           | final product CMS 530 HP E16 / end | l construction Cl | MS 530 HP E16 / r   |
| Description contains "needle" or                            | 1#   | 213999                                       | needle rail                         | final product CMS 530 HP E16 / end | l construction Cl | MS 530 HP E16 / r   |
| Article no. contains "needle"                               | 1#   | 232243                                       | needle E16                          | final product CMS 530 HP E16 / end | l construction Cl | MS 530 HP E16 / r   |
| CMS 530 HP                                                  | 1#   | 256475                                       | needle detector pre-assembled E5-18 | final product CMS 530 HP E16 / end | l construction Cl | MS 530 HP E16 / r   |
| In the spare parts catalog Description contains "needle" or | 1#   | 272824                                       | cable needle detector complete      | end construction CMS 530 HP E16    | / main construct  | ion CMS 530 HP E    |
| Article no. contains "needle"                               | 1#   | 255814                                       | tuck needle le. E16-18              | final product CMS 530 HP E16 / end | l construction Cl | MS 530 HP E16 / r 💙 |
|                                                             | <    |                                              |                                     |                                    |                   | >                   |
|                                                             | 18 E | Element(s)                                   |                                     |                                    | ₩ 🕈               | 1 🗎 土               |

Viene visualizzato l'elenco dei risultati.

6. Nell'elenco dei risultati toccare "Needle coupling part E16" (Pezzo d'accoppiamento ago E16).

Vengono visualizzate le informazioni sul pezzo cercato.

| Catalog - STOLL Spare Parts Service       |                                                                                                    | _ D ×                                                                                                    |
|-------------------------------------------|----------------------------------------------------------------------------------------------------|----------------------------------------------------------------------------------------------------|
| Datei Ansicht Sprache ?                   |                                                                                                    |                                                                                                    |
| STOLL                                     |                                                                                                    | 🍽   Profile   Log off                                                                                           |
| A HOME 📃 CATALOG 况 SHOPPING               | cart 🔍 search 👘 documents ★ f                                                                                                    | AVORITES Quick search                                                                                           |
| <                                         | needle co 🖀 💠 🔍 🔍 🔍 🛟 🖉                                                                                                    |                                                                                                    |
| CMS 530 HP<br>Language of catalog content | <ul> <li>final product CMS 530 HP E16 &gt; end construction CM</li> <li>main construction CMS 530 HP E16 &gt; basic construction</li> <li>E16 &gt; needle bed at the front rear compl. E16 &gt; needle courties</li> </ul> | NS 530 HP E16<br>CMS 530 HP<br>upling part E16                                                                  |
| English                                   | 2D Categories                                                                                                    |                                                                                                    |
| Change catalog                            |                                                                                                    | The second second second second second second second second second second second second second second second se |
| Navigation                                | -                                                                                                    | <u> </u>                                                                                                    |
| → E safety hood left complete E1          |                                                                                                    | <b>•</b>                                                                                                    |
|                                           |                                                                                                    | Assembly details                                                                                                |
| Safety nood right complete E              |                                                                                                    | *                                                                                                    |
| needle bed at the front rear c            | Article no. Description Quantity                                                                                                    | / Unit Information                                                                                              |
| needle coupling part E16 (                | 1 232243 needle E16                                                                                                    | 1 Piece Article no.: 255078                                                                                     |
| intermediate slide co. E16                | 밖 253384 coupling part E16-18                                                                                                    | 1 Piece V Description: needle coupling part E16                                                                 |
| selection jack E16 (22432                 | <<br>2 Element(s) 1 1 1                                                                                                    | Unit: Piece                                                                                                    |